# Manual del usuario

Reproductor de DVD para Android

#### Instrucciones de uso

Gracias por adquirir este producto.Por favor, lea atentamente este manual antes de usarlo para asegurarse de que puede utilizar la máquina correctamente.Después de leer las instrucciones, por favor, guárdelo para futuras inspecciones.

#### Caveat

Para evitar daños en la máquina y utilizar el sistema de forma segura, por favor

- · Para evitar cortocircuitos, no omita objetos metálicos (monedas u otros metal) en el interior de la máquina.
- No instale la unidad de forma que dificulte la visión del conductor o afecte a su funcionamiento.

Cuando conduzcas, por favor, no prestes atención. En el sistema, no mires la pantalla durante mucho tiempo.

 La máquina se compone de componentes de alta precisión, debe evitar un fuerte impacto, no a la eliminación no autorizada de la cubierta o ajustar las piezas, para el mantenimiento, por favor vaya a una consulta cercana centro de servicio profesional.

#### Antes de usar

- Cuando adquiera accesorios opcionales o realice ajustes relacionados con el sistema, con el distribuidor si son
  compatibles con la máquina.
- Puede seleccionar su idioma favorito en el menú de configuración de idioma.Para más información,consulte Configuración de idioma(página 4 del manual)

#### Proteger la pantalla

- Proteja la pantalla de posibles daños, no utilice bolígrafos ni herramientas afiladas para tocar la pantalla.
- Cuando el panel de la máquina o la pantalla de visualización estén sucios, límpielos con un paño suave y un detergente suave.
- No se puede utilizar un paño duro o alcohol y otros disolventes corrosivos limpie la pantalla o panel, a fin de evitar la
  pantalla o el panel de daños, blurred, la pantalla desapareció

etc.

 Por favor, siga las instrucciones de uso de esta máquina, los daños causados por la operación ilegal no están cubiertos por la garantía.

### 🗙 note

La pantalla de visualización de la máquina que se ve puede ser inconsistente con la imagen de la manual, que se debe a la actualización de software sin previo aviso y actualización, no afecta el uso normal.

Algunas funciones (DVD, LED en color, TV, etc.) son opcionales, por lo que es posible que el aparato que adquiera no incluya todas las funciones indicadas en el manual.

### Solución de problemas

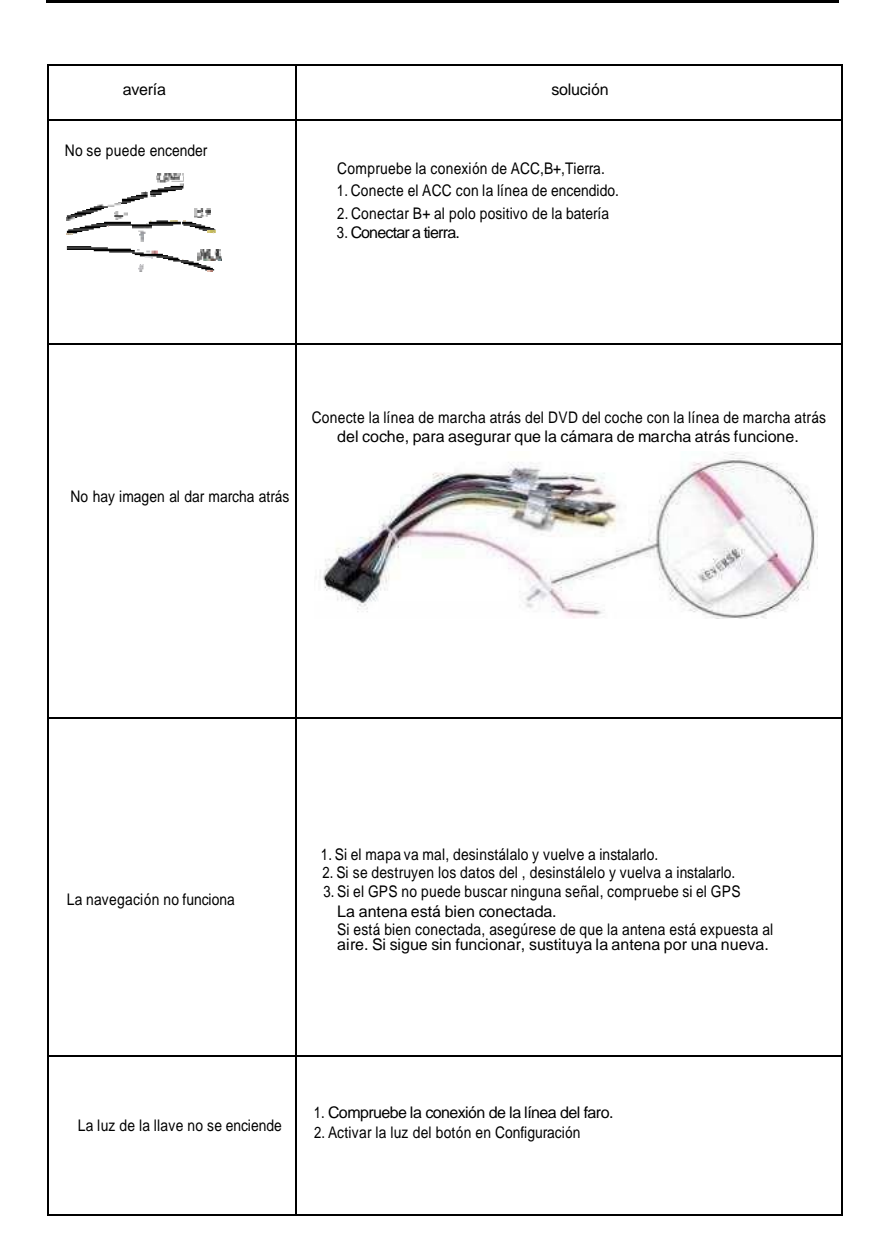

### Funcionamiento básico

#### Definición de las claves

| Seid n zTtW | nombre                | Descripción funcional                                                                                                    |  |  |  |  |  |
|-------------|-----------------------|----------------------------------------------------------------------------------------------------|--|--|--|--|--|
| 1           | ወ                     | Cuando el dispositivo en funcionamiento, manténgalo pulsado durante 1<br>segundo para encender el sistema; púlselo brevemente para<br>silenciarlo. |  |  |  |  |  |
| 2           | MAPA                  | Ranura para tarjetas de mapa                                                                                                    |  |  |  |  |  |
| 3           | ↑ MENÚ                | Pulse aquí para ir a la página de inicio                                                                                                    |  |  |  |  |  |
| 4           |                       | Volver a la interfaz anterior                                                                                                    |  |  |  |  |  |
| g           | ▼ <sub>NAVI</sub>     | Mostrar interfaz de navegación                                                                                                    |  |  |  |  |  |
| 6           | RADIO                 | Mostrar la radio interface                                                                                                    |  |  |  |  |  |
| 7           | VOL+<br>VOL-          | <ul> <li>Image: Subir volumen</li> <li>Image: Subir volumen</li> </ul>                                                                             |  |  |  |  |  |
| 8           | <b>∲</b> USB          | Ranura USB                                                                                                    |  |  |  |  |  |
| 9           | <b></b>               | Insertar/expulsar disco                                                                                                    |  |  |  |  |  |
| 10          | SD                    | SD sid                                                                                                    |  |  |  |  |  |
| 11          | Reinicio<br>(RST/RES) | Cuando la máquina no funcione correctamente, pulse este botón y la<br>máquina volverá a los ajustes de fábrica.                                    |  |  |  |  |  |
| 12          | Teléfono              | Visualizar la pantalla del teléfono Bluetooth                                                                                                    |  |  |  |  |  |
| 13          | DVD                   | Mostrar la interfaz del DVD                                                                                                    |  |  |  |  |  |
| 14          | Vídeo                 | Reproduce vídeos desde una tarjeta SD o un dispositivo USB                                                                                         |  |  |  |  |  |
| 15          | Música                | Reproduce música desde una tarjeta SD o un dispositivo USB                                                                                         |  |  |  |  |  |
| 16          | Buscar<br>I∢ ►I       | Buscar el capítulo anterior o el siguiente<br>-Buscar el último canal o el canal siguiente                                                         |  |  |  |  |  |
| 17          | Silenciar             | Apagar el sonido, botón para silenciar                                                                                                    |  |  |  |  |  |
| 18          | Dise inært slot       | Inserte el disco en la ranura                                                                                                    |  |  |  |  |  |

Nota: Esta tabla resume la definición de la mayoría de botones del panel, pero no todos los modelos contienen todas las teclas, algunos de los modelos contienen sólo un pequeño número de teclas.

Lo cual no afecta al, si tiene dudas, consulte al distribuidor.

### Abrir el sistema

Pulse el botón de encendido 0 1 segundo, activar el sistema.

#### Apagar el sistema

Cuando el sistema esté encendido, mantenga pulsado el botón de encendido durante1 secend para apagarlo.

## Contenido

| Funcionamiento en la pantalla de inicio                                                                                         | DSP                                                                                                    |
|----------------------------------------------------------------------------------------------------|----------------------------------------------------------------------------------------------------|
| >Pantalla de inicio01         >Fuente, red01         " Entre bastidores01         > Cambiar la piel01         " Borrar iconos02 | " Interfaz EQ<br>>Interfaz de<br>>Interfaz FAI<br>>Interfaz Del                                                                                                    |
| Funcionamiento de la radio                                                                                                    | Puesta en                                                                                                    |
| " Funcionamiento básico de la radio 03                                                                                          | > Ajustes de v                                                                                                    |
| > RDS03<br>" Canal Tiendas03                                                                                                    | <ul> <li>&gt; General</li> <li>" Configuració</li> <li>&gt; Configuración</li> <li>" Configuración</li> </ul>                                                                                                    |
|                                                                                                    | > Efectos son                                                                                                    |
| <ul> <li>Conexion</li></ul>                                                                                                    | <ul> <li>" Navegador</li> <li>&gt; Coloré LED</li> <li>" Control del v</li> <li>&gt; Fábrica</li> <li>" Coche origina</li> <li>&gt; AndroidSet</li> <li>&gt; Actualizació</li> <li>&gt; Informaciór</li> <li>&gt; Definición c</li> </ul> |
| Cámara trasera07                                                                                                    | Pantalla divid                                                                                                    |
| Multimedia                                                                                                    | Esquema elé                                                                                                    |
| >Reproductor de música 08                                                                                                    | 360 AVM                                                                                                    |

| .12 |
|-----|
| 12  |
| 12  |
| 12  |
|     |

#### n marcha

| 3      | > Ajustes de vídeo                                                                                    | 13                |
|--------|----------------------------------------------------------------------------------------------------|-------------------|
| 3<br>3 | <ul> <li>&gt; General</li> <li>" Configuración Wi-Fi</li> <li>&gt; Configuración Bluetooth</li> </ul> | 13<br>13<br>13    |
|        | " Configuración del idioma                                                                            | 14                |
| 4<br>4 | <ul><li>&gt; Efectos sonoros</li><li>" Navegador</li></ul>                                            | 14<br>14          |
| 4      | > Coloré LED<br>" Control del volante (SWC)                                                           | 14<br>. <b>15</b> |
| 5      | > Fábrica                                                                                             | 15                |
| 5      | " Coche original                                                                                      | 15                |
| 5      | > AndroidSettings                                                                                     | 16                |
| 6      | > Actualización y restablecimiento                                                                    |                   |
| 6      | > Información del sistema                                                                             | 16                |
|        | >Definición de interfaz                                                                               | 17                |
| 7      |                                                                                                    |                   |
|        | Pantalla dividida                                                                                     | 18                |
|        | Esquema eléctrico                                                                                     | 19                |
| 3      | 360 AVM                                                                                               | 27                |
|        |                                                                                                    |                   |

| "Reproductor de vídeo            | 80 |
|----------------------------------|----|
| Conexión Caryplay y Android Auto |    |
| >Conexión Carpiay                | 09 |
| " Conexión Android Auto          | 11 |

- 16

#### Instrucciones de uso de la interfaz principal

Interfaz principal

1. Pulse el botón

1

La interfaz volverá a la interfaz principal

2. Pulsa el botón y se mostrará la interfaz de aplicaciones del sistema y terceros.Desliza a izquierda o derecha la interfaz que desees.

2

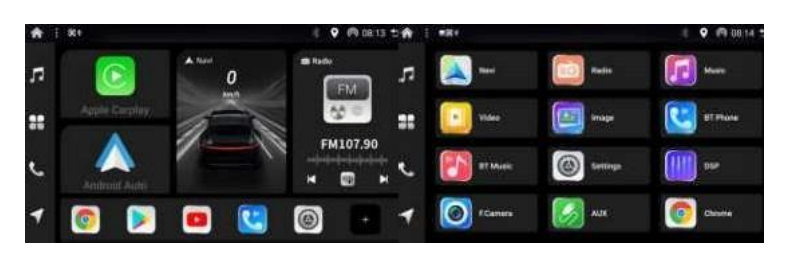

3. Pulsación larga . Ir a la interfaz de ventana pequeña, Pulse el botón Puede queridos programas en ejecución de fondo .Pulse el botón puede reemplazar el fondo de pantalla de la interfaz principal.

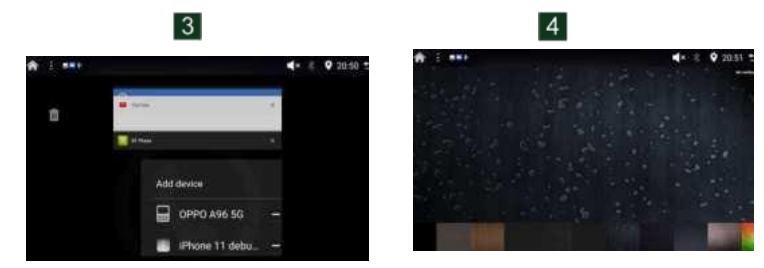

| número | interfaz                                                         | número | interfaz                                       |
|--------|------------------------------------------------------------------|--------|------------------------------------------------|
| 1      | Interfaz principal de medios inicial                             | 4      | Programa en ejecución en segundo<br>plano      |
| 2      | Interfaz principal de medios<br>inicial                          | 5      | Sustituir la interfaz del fondo de<br>pantalla |
| 3      | Aplicaciones del sistema y de terceros<br>interfaz de aplicación |        |                                                |

#### Eliminar los iconos

1. Icono Borrar: Mantenga pulsada la APP, aparecerá el mensaje "¿Desea borrar esta aplicación? ", c l i c k OK

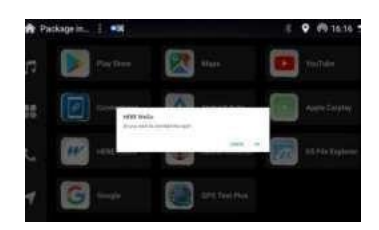

### Funcionamiento de la radio

Funcionamiento básico de la radio

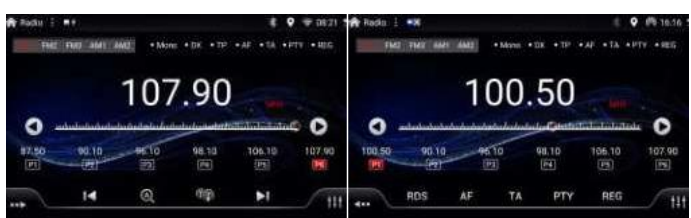

1. Seleccione la banda FM1.FM2.FM3.AM1 o

AM2 2 Visualización de la frecuencia

- sa pasa manualmente a la frecuencia anterior. pasa
- manualmente a la frecuencia siguiente
   Muestra el canal presintonizado list, hold la tecla (P1-P6)para memorizar la frecuencia de emisión actual.

4. Menú multifunción

- III Sintoniza automáticamente una emisora con buena recepción
- Toque brevemente para la sintonización de búsqueda sin parar, toque de nuevo para cancelar. Toque prolongadamente para cambiar de canal, toque de nuevo para cancelar.

145 Cambia entre los modos Locete v DX. Toque "RDS

th. "para activar la función RDS.

Ajuste EQ y FAB, consulte el ajuste EQ y FAB a continuación 5. Ivrono y DX

X Muestra LOC o DX.

Mang OM mm Displays Mono o Stereo, decidido por el IC de la radio.

#### RDS

| TP  | Muestra si la estación de tráfico está encendida o no                                                                                                    |
|-----|----------------------------------------------------------------------------------------------------|
| AF  | Toque AF para encender,RDS puede cambiar a una frecuencia de señal más fuerte cuando el<br>La frecuencia actual es débil, pero el contenido es el mismo, mientras que la frecuencia es<br>diferente. |
| TA  | Toque TA para encender, puede fuente de información de tráfico cada minuto, y se detiene para<br>transmitir la información de tráfico una vez que las noticias vienen en.                            |
| psy | Toca PTY para buscar por tipo                                                                                                    |

Tiendas Canal

1. Pulse la tecla P1 y manténgala pulsada para almacenar el canal actual en la tecla P1.

2. Pulse la tecla P2 y hold, entonces almacene el canal actual en la tecla P2. Si es

P3, entonces en la tecla P3 etc.

### **Control Bluetooth**

#### Conexión

Registra tu dispositivo Bluetooth

- 1. Activa el Bluetooth de tu teléfono
- 2. Toca Buscar para buscar el Bluetooth en espera de emparejamiento.
- 3. Toca el nombre del dispositivo Bluetooth (ii o ther) para conectarte.
- 4. Introduce el código PIN (por defecto 0000 o 1234) en tu teléfono.

Conectar manualmente un Bluetooth registrado

1 Activa el Bluetooth de tu teléfono

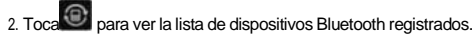

- 3. Marca la casilla del nombre del dispositivo Bluetooth a conectar
- 4. Introduce el código pin (por defecto 0000 o 1234) en tu teléfono.

#### Borrar un dispositivo registrado

- 1 Toca para ver la lista de dispositivos Bluetooth registrados.
- 2. Tacha la casilla del nombre del dispositivo
- 3. Toca la cruz y te dirá: "¿Desea desemparejar el dispositivo?".

4. Toca OK.el dispositivo borrado

#### Llamada manos libres

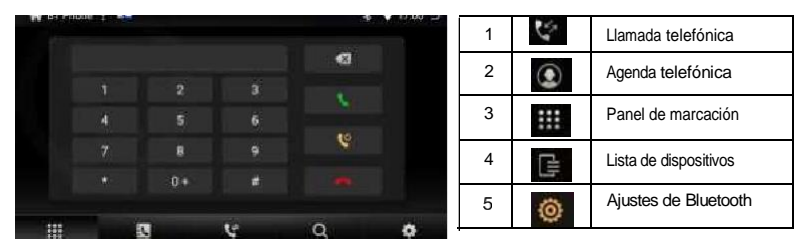

#### 1) Llamada telefónica

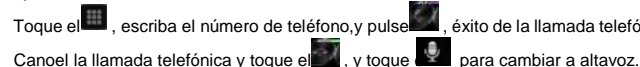

Toque el , escriba el número de teléfono, y pulse , éxito de la llamada telefónica como la pantalla de abajo,

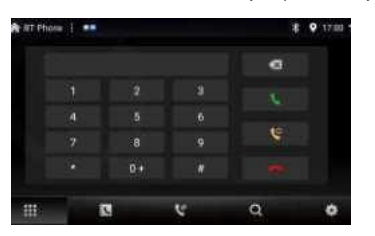

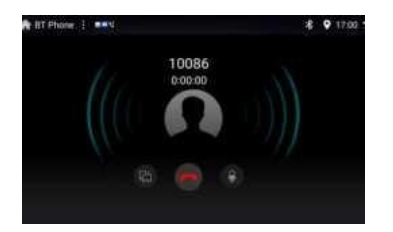

#### 2) Agenda telefónica

Toca para acceder a la interfaz de la agenda Bluetooth y sigue las instrucciones para descargar la agenda.

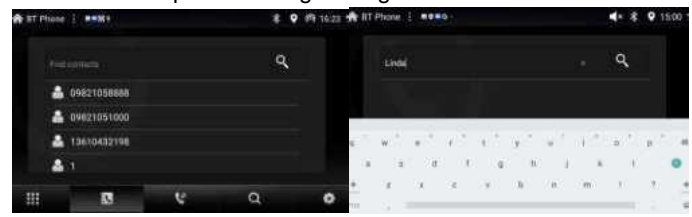

#### 3) Registro de llamadas telefónicas

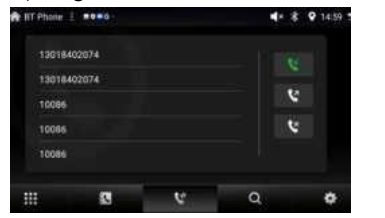

| 6% | Llamada marcada  |
|----|------------------|
| (K | Llamada perdida  |
| 6% | Llamada recibida |

#### 4) Conexión de dispositivos

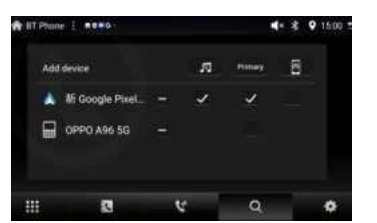

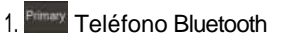

2. Música Bluetooth

5) Configuración Bluetooth

1. Toca el Bluetooth para cambiar el Nombre 2. Sincronizar agenda telefónica

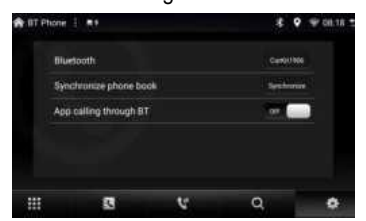

Reproducción de dispositivos de audio Bluetooth

Haz clic en en BT music y reproduce la música del dispositivo conectado por BT

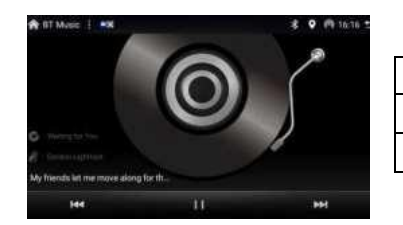

| see)l | La última melodía  |
|-------|--------------------|
|       | La próxima melodía |
| 11)(  | Reproducir/Parar   |

### Cámara trasera

Nota: El cable de marcha atrás (color rosa) del cable de alimentación debe estar conectado al cable de aparcamiento o de marcha atrás del coche, después de aparcar o dar marcha atrás, la pantalla de aparcamiento se mostrará automáticamente.

El rojo se conecta con el cable positivo (B+) de la luz de fondo del coche, el negro se conecta con el cable negativo (-) de la luz de fondo del coche.

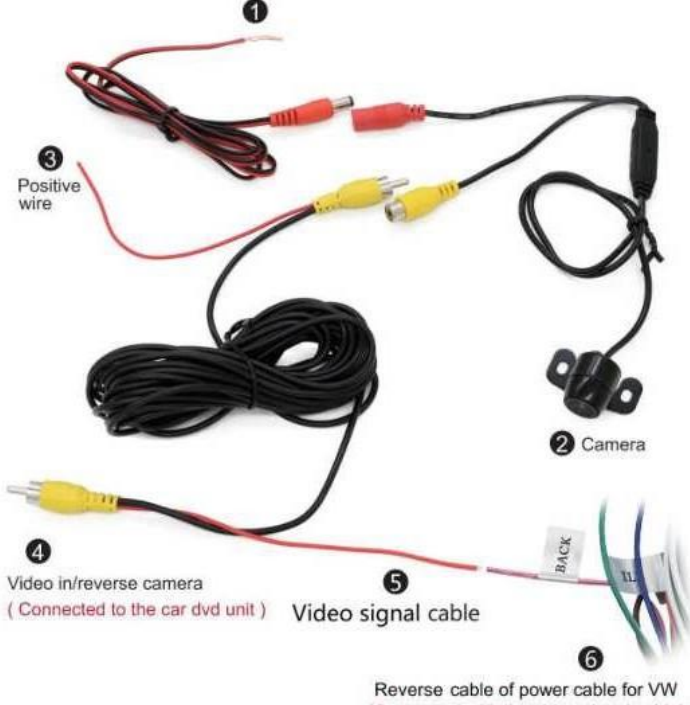

<sup>(</sup>Connected with the video signal cable)

Nota: Para la navegación del coche para Volkswagen (VW) con CANBUS, el cable de señal de vídeo (5 de color rojo) debe estar conectado al cable inverso de la potencia Para otros no es necesario conectar el cable de señal de vídeo al cable inverso.

### **Multimedia**

#### Reproductor de vídeo

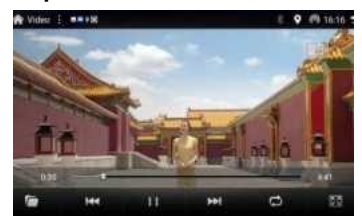

#### Música Reproductor

| Music 1 *** |     |   |   | *      | 9 12:31 🙀 | Mass 1 🐠                        | € <b>9</b> 17:56 5 |
|-------------|-----|---|---|--------|-----------|---------------------------------|--------------------|
|             |     | 1 |   |        | ð         | Return Up                       | •                  |
|             |     |   |   | $\int$ |           | 1. 7 Wars and 50 Days mp3       |                    |
| 6 Nubie     |     | 6 | 2 | )      |           | 2. A new day has come remix mp3 |                    |
| e trefe     |     |   |   |        |           | 3. Big Big World mp3            |                    |
| Big Big Wo  | fid |   |   |        |           | 4. Big Big World wma            |                    |
|             | 144 |   | - | 0      | 111       |                                 |                    |

|                         | Función             |                  | Función            |
|-------------------------|---------------------|------------------|--------------------|
|                         | Volver a la carpeta |                  | La última melodía  |
| (ā)                     | Pausa               | Real Contraction | La próxima melodía |
| $\overline{\mathbb{C}}$ | Modo Ciclo          |                  | EQ                 |

Nota: El reproductor de música y el reproductor de vídeo funcionan cuando el USB o la tarjeta SD están conectados y hay música o vídeo en el USB o la tarjeta SD.

### Conexión inalámbrica Carplay

1:Haga clic en conexiones 2 para entrar en la interfaz de conexión, haga clic en "añadir dispositivo" para elegir el teléfono, a continuación, haga clic en "toque para emparejar".

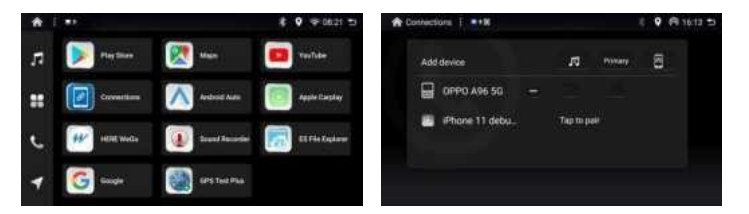

2. Al mismo tiempo, por favor asegúrese de que su teléfono BT está encendido, se mostrará una ventana en la página de BT, haga clic en "Pair", a continuación, haga clic en "Permitir" en el teléfono, a continuación, haga clic en "Usar Carplay", a continuación, puede entrar en la interfaz de Carplay con éxito.

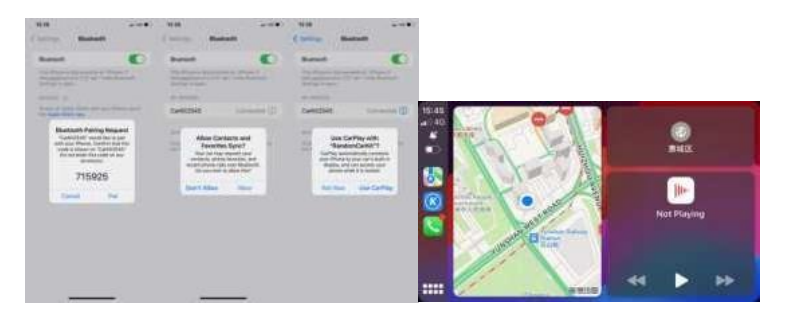

3:Después de la conexión con éxito, podemos hacer clic en Apple Link

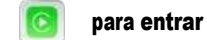

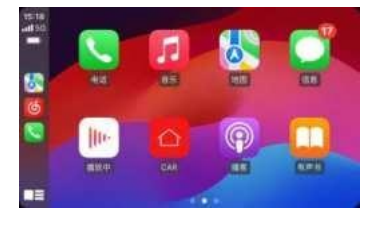

### Conexión inalámbrica Android auto

1:Haga clic en conexiones para entrar en la interfaz de conexión, haga clic en "añadir dispositivo" para elegir el teléfono, a continuación, haga clic en "toque para emparejar".

| * | F DF     |                  | <b>8 9 ⊕</b> 0821 ⊃ | 🕈 BT Phone |                |        |        | 9 1451 5 |
|---|----------|------------------|---------------------|------------|----------------|--------|--------|----------|
| л | Paymer   | 💽 Alas           | ன Tus?de            | Add de     | vice           | 01     | 10004  | B        |
|   | Coveries | Antrast Auto     | appie Carplay       | <b>⊟</b> ∘ | arKit2289      | Tap to | pell ( |          |
| e | ·        | 🕢 Laure Recorder | 🕅 si fin laçları    |            | C75_544CE3     | Тарти  | peir   |          |
| 1 | G Gage   | GPS Ted Plas     |                     |            | n Google Poel_ | e.     | ٩      | •        |

2. Al mismo tiempo, por favor asegúrese de que su teléfono BT está encendido, y el botón para el Android auto está encendido, se mostrará una ventana en la página BT, c8ck Päir, entonces puede entrar en la interfaz de Android auto con éxito.

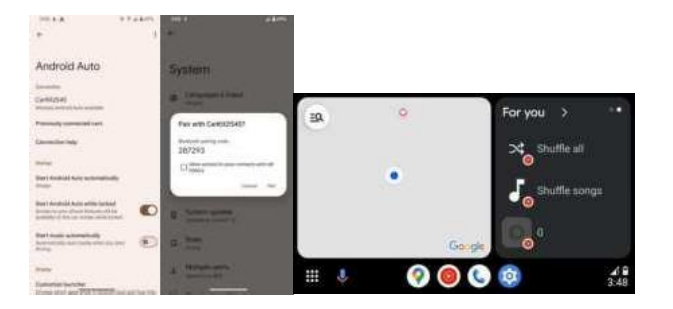

3:Después de la conexión con éxito, podemos hacer clic en Android Link A para entrar.

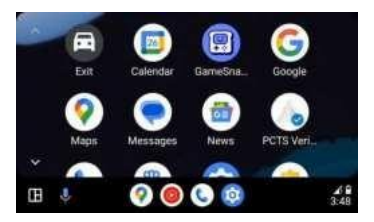

### \* Conexión Android auto por cable

Conecte el teléfono Android con el cable (puerto OTG)entrará en la página de Android Auto automáticamente.

### Ajuste DSP

1. Interfaz EQ,puedes elegir efectos de sonido,como Flat,Pop,Rock,etc. 2. Interfaz de curva, puedes elegir una curva de sonido personalizada.

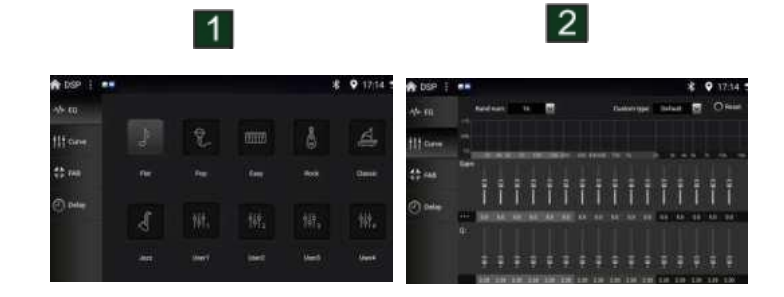

3. Interfaz FAB,Puedes ajustar el balance de sonido.

4. Interfaz de retardo, Puede ajustar el retardo estéreo y de campo sonoro.

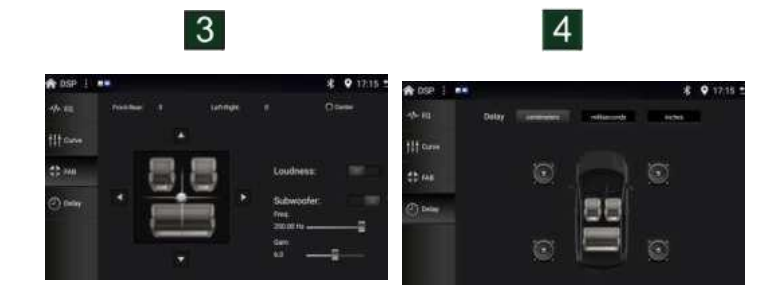

### Puesta en marcha

#### Vídeo

#### Toque [Vídeo ], si es necesario.

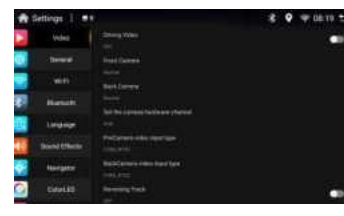

Aparcamiento-En el modo Aparcamiento "Desactivado", la pantalla mostrará Información de advertencia si reproduce vídeo. La pantalla de impedirá que el conductor vea vídeos. mientras el vehículo está en movimiento.

#### General

-Selecciona una opción a la que acceder/configurar.

| R Settin      | n   •    | •                                  | ¥ 9 1722 5 | Settings        |                                                             | * 9 |
|---------------|----------|------------------------------------|------------|-----------------|-------------------------------------------------------------|-----|
|               | 16es     |                                    |            | Volee :         |                                                             |     |
|               |          | Print Audio Partice                |            | Denied          | And general and design                                      |     |
|               | aan()    |                                    | 100        | 940             | Non-particular design of the part of the part of the second |     |
| <b>8</b> 1. m | -        | Law (Martheologi, Note Prophysics) | 100        | Record          |                                                             |     |
|               | alarge . |                                    |            | (Argenti        | Treasure .                                                  |     |
| - L           | itten (  |                                    |            | Second Officers | Little part Carolina de                                     |     |
| 6             | - gala   | Translation                        |            | Hargers         |                                                             |     |
| 0 8           | 1111     |                                    |            | CotorAllD       | (And )                                                      |     |

#### Configuración Wi-Fi

Enciende el Wi-Fi y busca las redes disponibles. Selecciona un punto de acceso para conectarte.

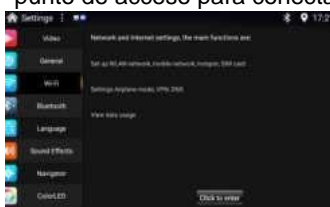

#### Configuración de Bluetooth Gestionar dispositivos

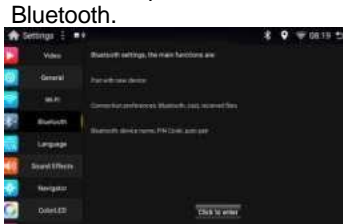

| W Connected.   #080-#   | E 💡 🗭 03-43 AM |
|-------------------------|----------------|
| + Consider Annual       |                |
|                         |                |
|                         |                |
| Contraction of Fernance |                |
|                         |                |
|                         |                |
|                         |                |
|                         |                |
|                         |                |

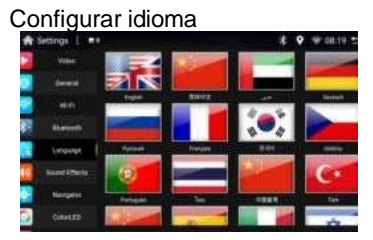

Nivel de volumen de la fuente

#### Ajuste el nivel de volumen de cada fuente.

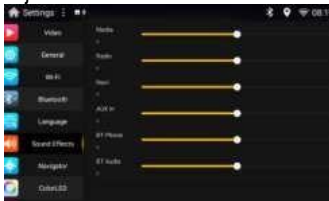

#### Navegador

-Selecciona una fuente de Navegación de la lista disponible.

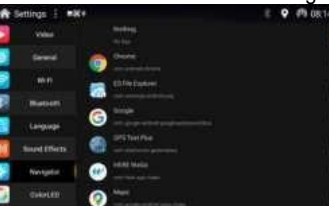

#### LED de color

Configurar el color de las teclas de la pantalla frontal

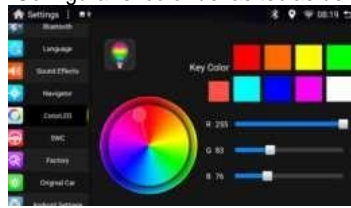

#### Configuración del control del volante

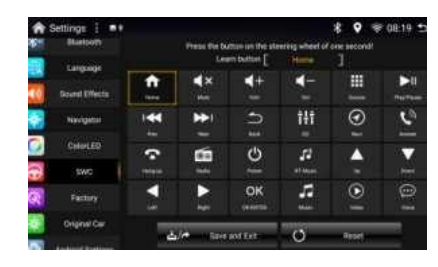

#### **Fábrica**

Acceso Configuración de fábrica. Contraseña por

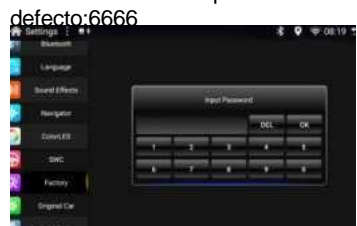

#### Coche original

Visualización y gestión de los ajustes CANBUS Contraseña por defecto: 0000

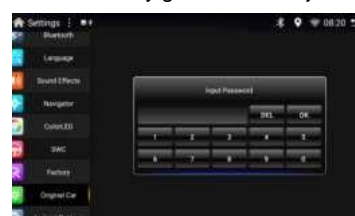

Seleccione [ SWC ] en el menú Configuración para entrar en el menú de configuración SWC. • Seleccione un icono de función en la pantalla.

- Seleccione un icono de funcion en la pantalla
- Pulsa prolongadamente un botón del volante.
- Repita los pasos 1 y 2 hasta que haya realizado todos los ajustes.
- Toque [ Guardar y Salir ] después de configurar todos los botones.
- Para restablecer la programación, toque [Restablecer].

#### Android Configuración

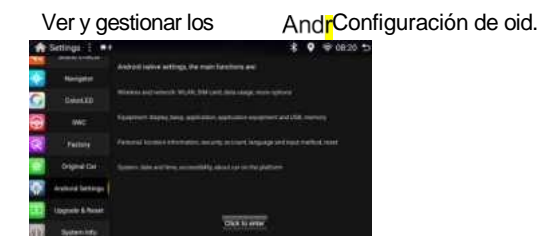

#### Actualizar y reiniciar

Actualiza el software y restablece la configuración predeterminada.

| ŝ  | Settings 1                   |                                  | 3 | ۰ | ₩ 08:20 ± |
|----|------------------------------|----------------------------------|---|---|-----------|
| 1  | Aurigator                    | The second second                |   |   |           |
| )  | Crimital                     | Real week in a line of a strange |   |   |           |
| i. | -                            | Provid salah                     |   |   |           |
| P  |                              | Receiption 1                     |   |   |           |
| 1  | C Crighel Car                | -                                |   |   |           |
| 2  | Auffrich Dertingen           |                                  |   |   |           |
| 1  | Lippule & Reset              |                                  |   |   |           |
| 1  | 1 million and a state of the |                                  |   |   |           |

#### Sistema InIb

Ver información del sistema.

| Ĥ  | Settings 🗄 🗤      |                                                                                                    | * | ♥ ♥ 0820 ± |
|----|-------------------|----------------------------------------------------------------------------------------------------|---|------------|
| 0  |                   |                                                                                                    |   |            |
| 0  | (942)             | - Cardinal Margadesi<br>Anto Long American antoni American America                                                                                                    |   |            |
| R  | Fairing           |                                                                                                    |   |            |
|    | drame Car         | The second second s                                                                                                    |   |            |
| Q, | And test Settings | And the second states in the second state of the second states and the second states are set of the second states are set of the second states are second states are set of the second states are second states are set of |   |            |
| D  | Skenne & Hourt    |                                                                                                    |   |            |
| 0) | 592449 3189       | - III de Person                                                                                                    |   |            |
| 3  | teg.              |                                                                                                    |   |            |

#### Definición de interfaz

A:Tarjeta SIM de 20 patillas, toma de audio yBm2Pin 360 panoramic interiac

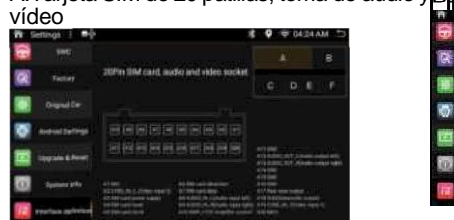

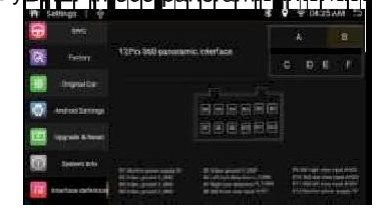

#### C:8Pin Plug-in protocol, audio output

| 🕅 Settings 1 🖗                                                                                                    | *                                                                                                    | Ŷ | 70   | 4:25 AM | -  |
|----------------------------------------------------------------------------------------------------|----------------------------------------------------------------------------------------------------|---|------|---------|----|
| ⊕                                                                                                    |                                                                                                    |   |      | 1       |    |
| R Rom                                                                                                    | BPin Plug in protocol, audio output                                                                                                    |   |      |         | ÷. |
| Digital Digital Digita |                                                                                                    |   |      |         |    |
| Anter Service                                                                                                    |                                                                                                    |   |      |         |    |
| timpada & Noted                                                                                                    | 田田田田                                                                                                    |   |      |         |    |
| D Security                                                                                                    |                                                                                                    |   | 1000 |         | -  |
| 1 status atom                                                                                                    | Contraction of the second second seco |   |      |         |    |

#### E:Toma USB2 de 6 clavijas mano,WIFI/BT

| n s | erongs 1 💡        |                  |             | 8 P | T IM | 21.4 | # Þ |
|-----|-------------------|------------------|-------------|-----|------|------|-----|
| 6   | 604°S             |                  |             |     | ۰.   |      |     |
| R   | (Anima)           | nthe USB2 eaches |             |     |      |      |     |
|     | Öigend See        |                  |             |     |      |      |     |
| ø   | Restored Sectorup |                  | AND DESIGN  |     |      |      |     |
| 60  | (and the set      | BBB              |             |     |      |      |     |
| Đ.  | Spatiaen Pris     |                  |             |     |      |      |     |
| T   | tratios atotos    |                  | TORNEY TANK |     |      |      |     |

 Image: Second second second

#### F:10 clavijas marcha atrás, freno de

#### toma de antena

| Settings 100     |                                                                                                    | × | 0 | € 64.25 | AM 5 |
|------------------|----------------------------------------------------------------------------------------------------|---|---|---------|------|
| 846              |                                                                                                    |   |   | A.      |      |
| Fatty            | 10Phi Revensing, handbrake,<br>WEFU/BT america socket                                                                                                    |   |   | 0.1     |      |
| Orabeller        |                                                                                                    |   |   |         |      |
| Antras Garrage   |                                                                                                    |   |   |         |      |
| Republic & Reast | 8888                                                                                                    |   |   |         |      |
| Spanne Sala      | The second second secon |   |   |         |      |
| scelate delotare | Address of the second second s |   |   |         |      |

#### Pantalla dividida

1. Pulse el icono Configuración seleccione General Abrir el botón

seleccione Navegación

dividir

- 2. pulsar el icono Navegación
- Pulsa el icono Pantalla dividida

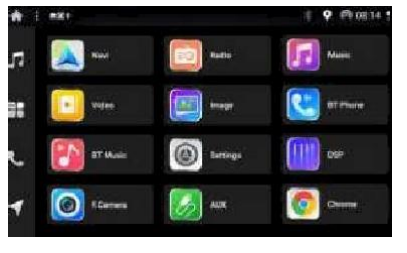

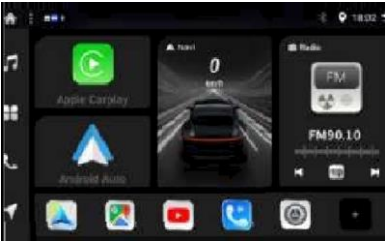

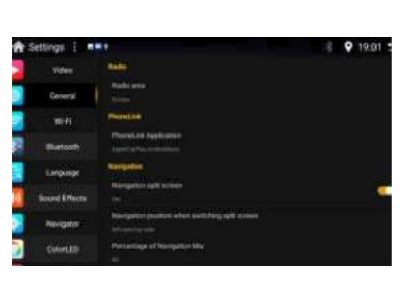

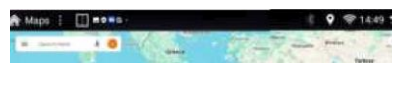

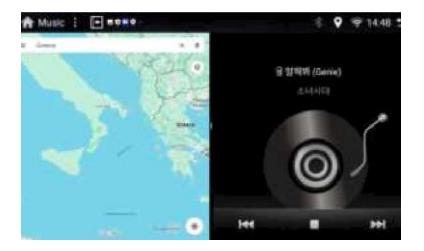

### Esquema eléctrico

Diagrama del cable de alimentación y del cable RCA Nde:sólo wal' con alimentación inDC10 v'-16V FM 87.5-108.0MHz

El altavoz prohíbe la conexión a tierra AM 522KHZ-1620KHz

[1] [2]

[1] Diagrama del cable de alimentación

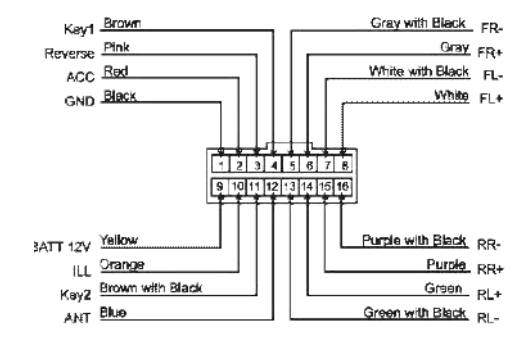

|   | Nombre        | Detalles de la conexión               | Nombre   | Detalles de la conexión               |
|---|---------------|---------------------------------------|----------|---------------------------------------|
|   | oND           | Para tierra negativa, debe becmnectaJ | BATT 12V | Para batería de 12 V, debe conectarse |
|   | Acc           | Fcr Igniing Power, debe conectarseJ   | ILL      | Cable de iluminación                  |
|   | Invierte<br>e | Para cámara de marcha atrás           | Clave2   | Para la llave de control del volante2 |
|   | Clave1        | Para la llave de control del volante1 | ANT-CONT |                                       |
|   | FR-           | Para altavoz frontal derecho -        | RL-      | Para el altavoz trasero izquierdo.    |
| S | FR+           | Para frontal Rioht +                  | RL+      | Para trasero izquierdo +              |
|   | FL-           | Para altavoz frontal izquierdo -      | RR+      | Para trasero derecho +                |
|   | FL+           | Para frontal izquierdo +              | RR-      | Para altavoz trasero derecho-         |

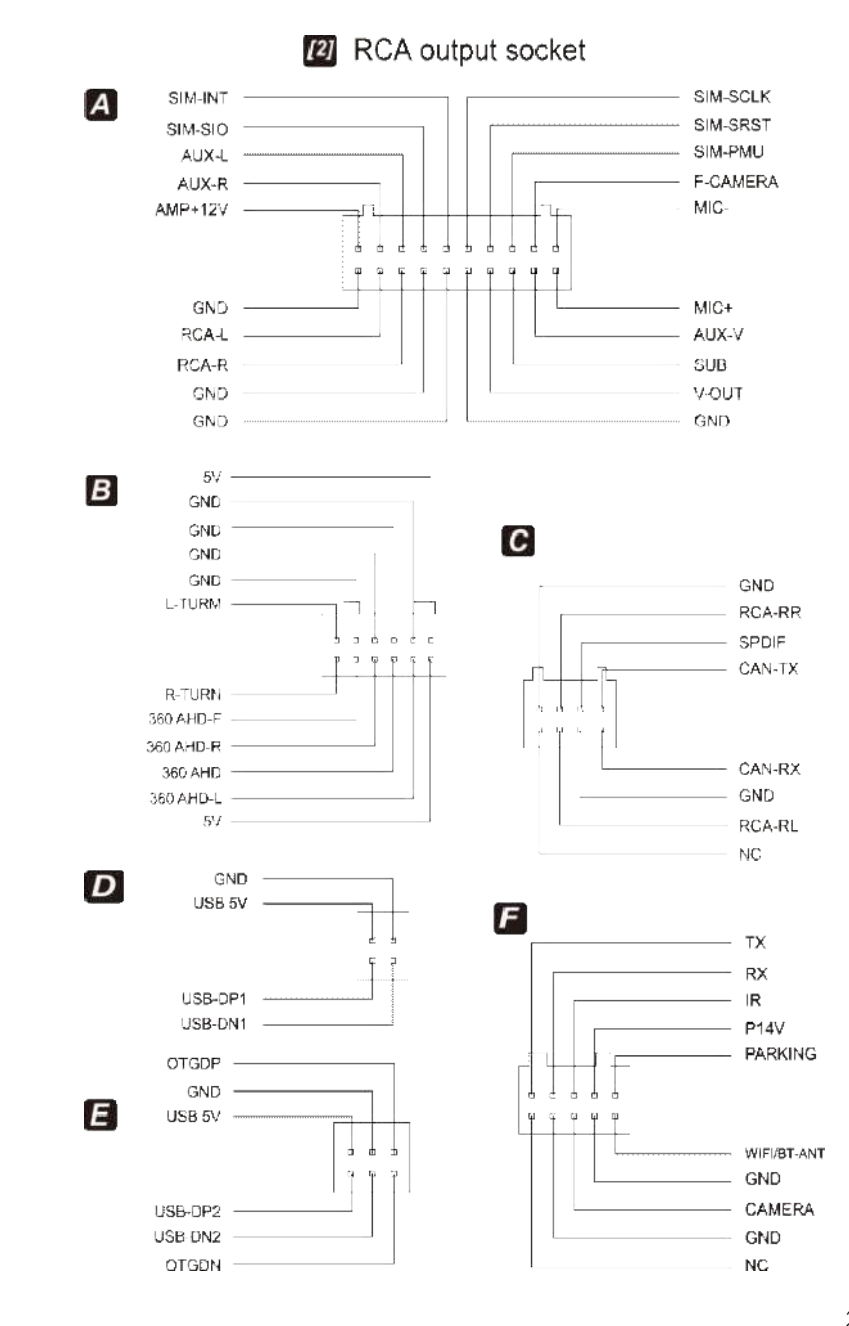

### Esquema eléctrico

### Diagrama del cable de alimentación y del cable RCA

Nde:sólo wal' con alimentación inDC10 v'-16V FM 87.5-108.0MHz El altavoz prohíbe la conexión a tierra

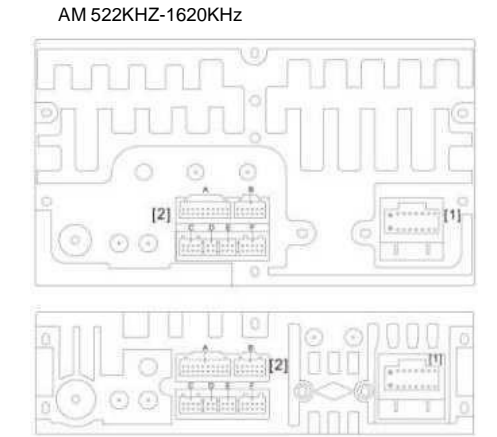

[1] Diagrama del cable de alimentación

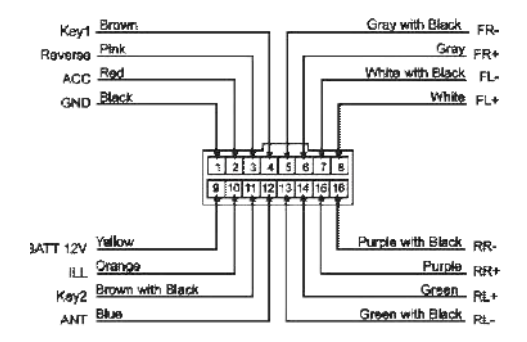

|   | Nombre        | Detalles de la conexión                | Nombre   | Detalles de la conexión               |
|---|---------------|----------------------------------------|----------|---------------------------------------|
|   | GND           | Para el suelo Neqative, debe ser connt | BATT 12V | Para batería de 12 V, debe conectarse |
|   | Acc           | F¢z Igniting Power, debe ser estafado  | iLL      | Cable de iluminación                  |
|   | Invierte<br>e | Para cámara de marcha atrás            | Clave2   | Para la llave de control del volante2 |
|   | Clave1        | Para la llave de control del volante1  | ANT-CONT |                                       |
|   | FR-           | Para altavoz frontal derecho -         | RL-      | Para el altavoz trasero izquierdo.    |
| S | FR+           | Para frontal Rioht +                   | RL+      | Para trasero izquierdo +              |
|   | FL-           | Para altavoz frontal izquierdo -       | RR+      | Para trasero derecho +                |
|   | FL+           | Para frontal izquierdo +               | RR-      | Para altavoz trasero derecho-         |

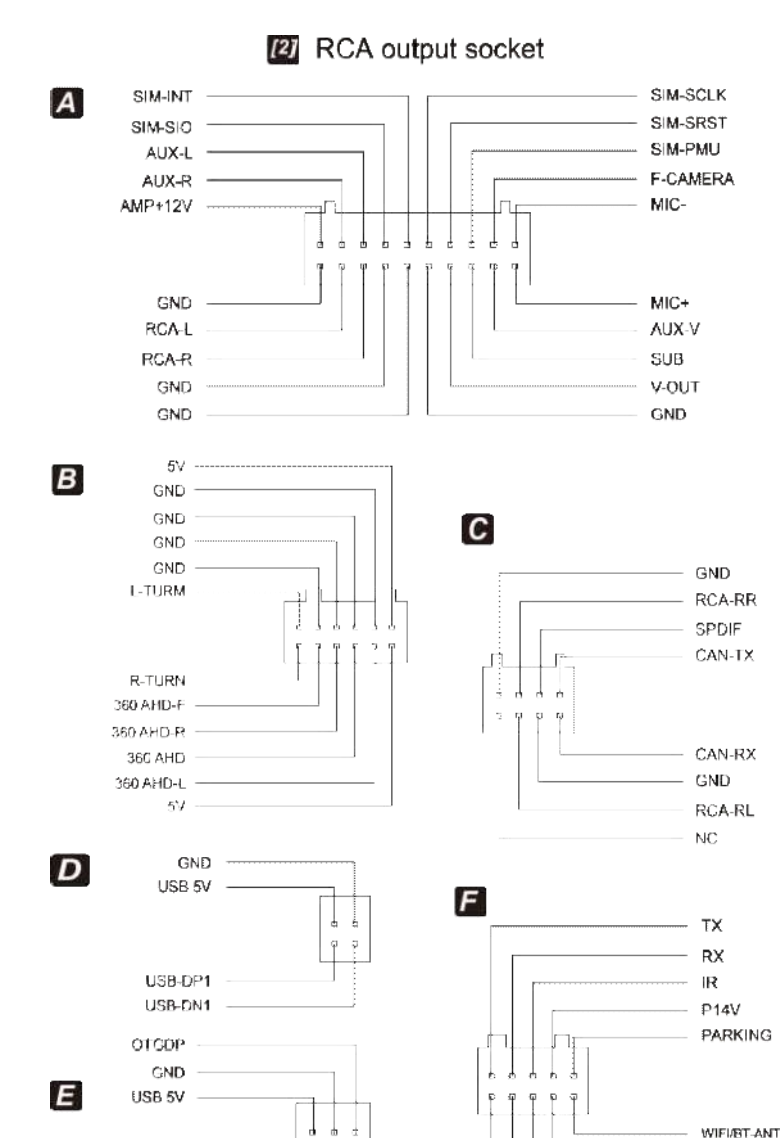

ធ្លូ ឆ្

USB-DP2

USB-DN2 OTGDN GND CAMERA

GND

NĊ

### Diagrama de cableado

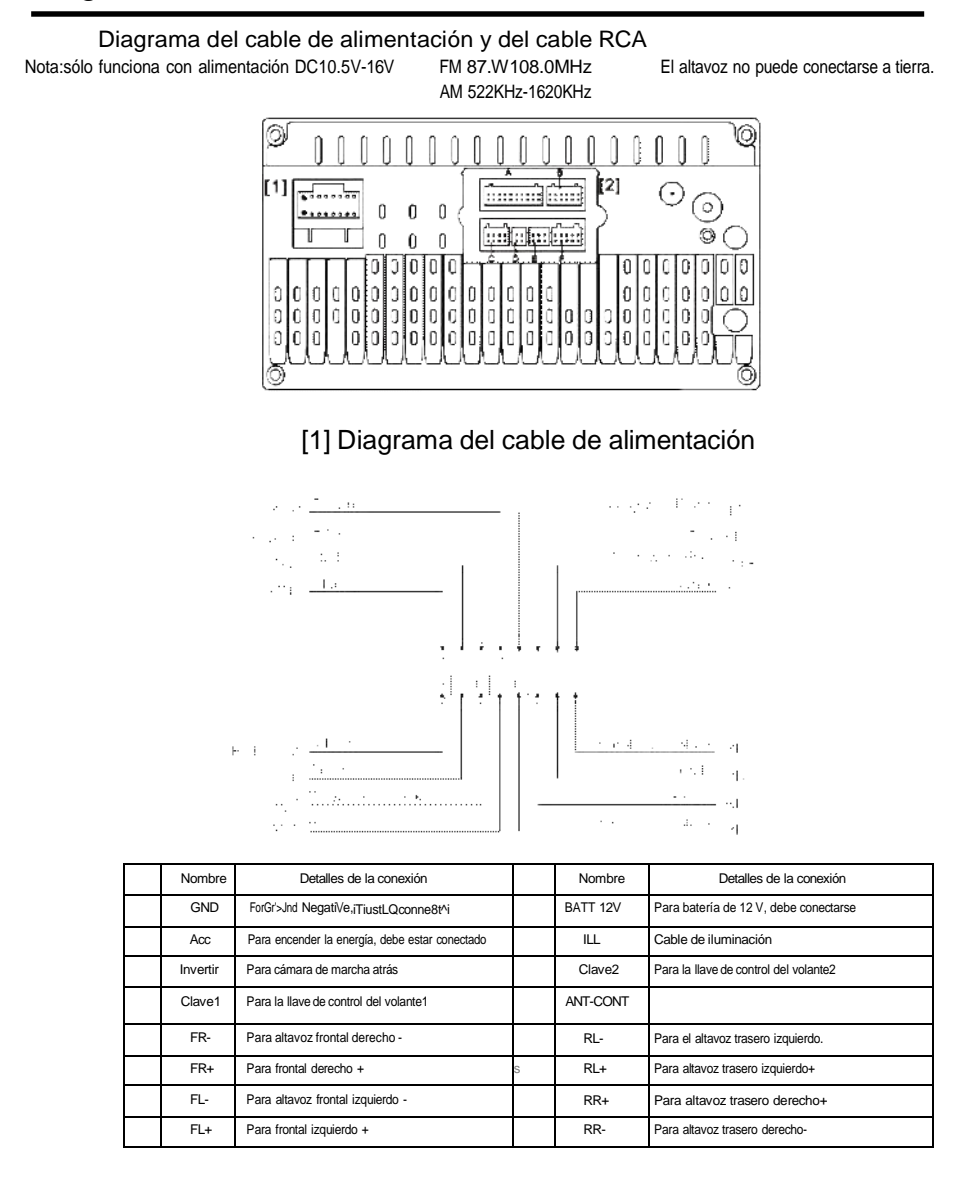

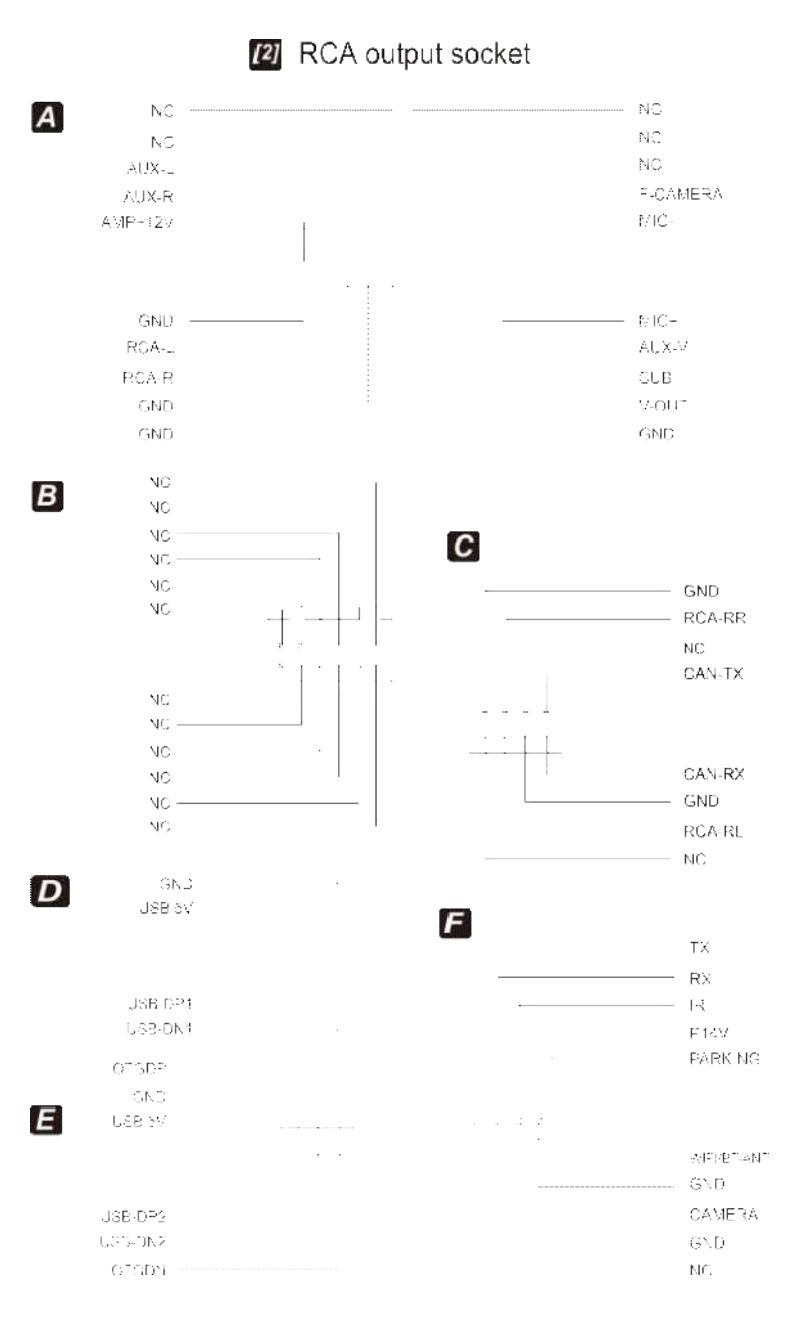

### Esquema eléctrico

Diagrama del cable de alimentación y del cable RCA NOe: sólo funciona con alimentación DC10.SV-16V FM 87.5-108.0MHz El altavoz no puede conectarse a tierra AM 522KHz-1620KHz

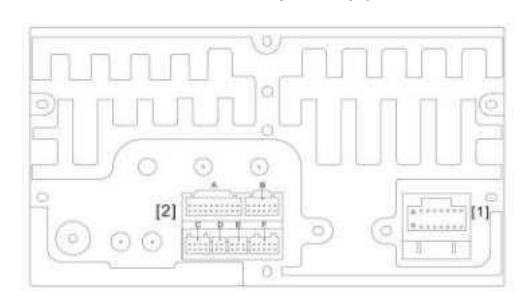

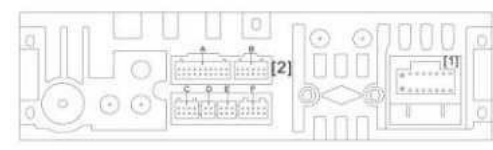

#### [1] Diagrama del cable de alimentación

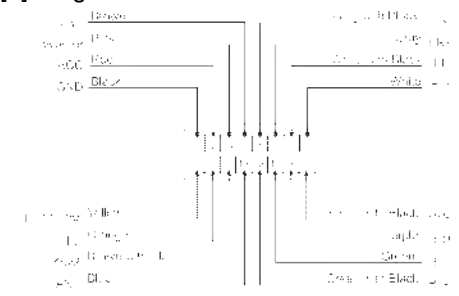

| Nombre   | Detalles de la conexión                        | Nombre   | Detalle de la conexión                |
|----------|------------------------------------------------|----------|---------------------------------------|
| GND      | Para Ground Negaive, debe conectarse           | BATT 12V | Para batería de 12V.debe conectarse   |
| ACC      | Para encender la energía, debe estar conectado | ILL      | Cable de iluminación                  |
| Invertir | Para cámara de marcha atrás                    | Clave2   | Para la llave de control del volante2 |
| Clave1   | Para la llave de control del volante1          | ANT-CONT |                                       |
| FR-      | Para altavoz frontal derecho -                 | RL-      | Para altavoztrasero izquierdo-r       |
| FR+      | Para frontal derecho +                         | RL+      | Para trasero izquierdo +              |
| FL-      | Para altavoz frontal izquierdo -               | RR+      | Para trasero derecho +                |
| FL+      | Para frontal izquierdo +                       | RR-      | Para altavoz trasero derecho-         |

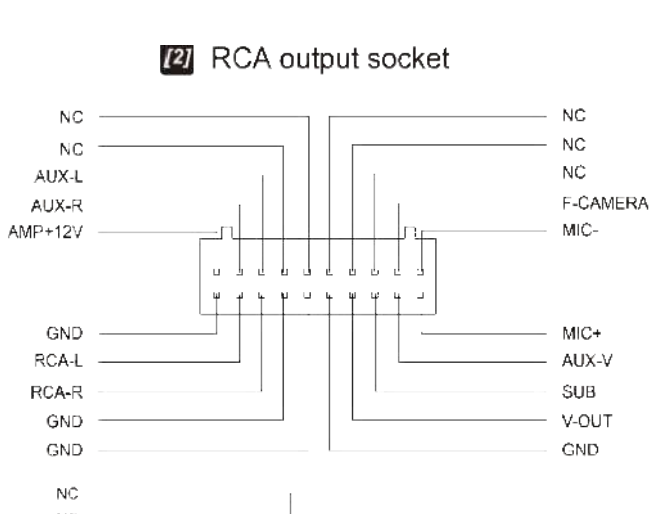

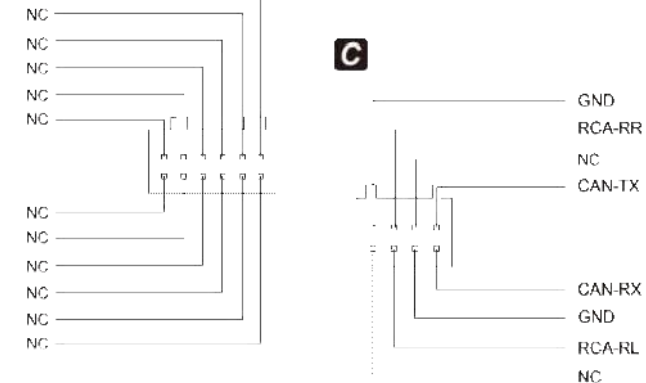

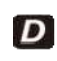

Α

В

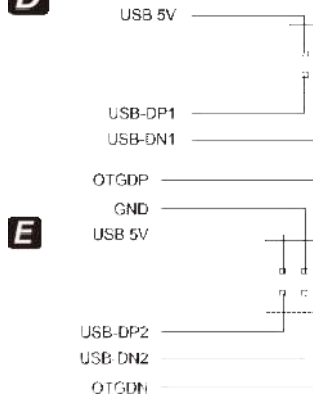

GND

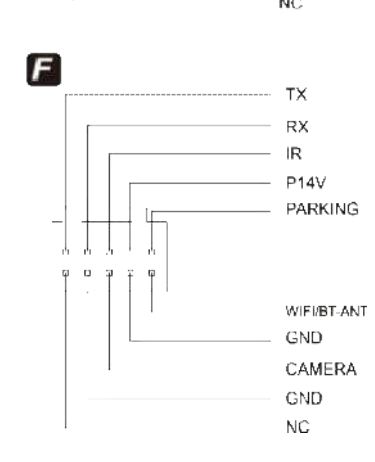

### 360AVM

#### Instrucciones de conexión del cable del sistema de aparcamiento 360

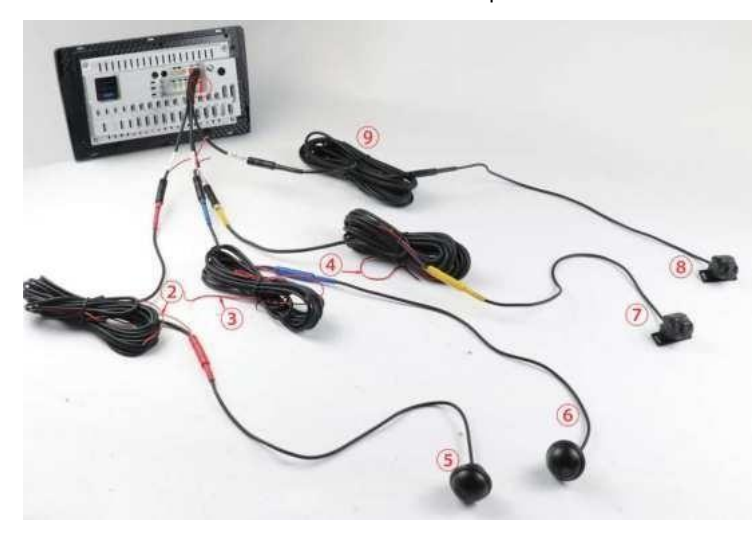

|     | 12 PinsVide oinput (Connectoal cardvdunit)                                                            |  |                |  |  |
|-----|----------------------------------------------------------------------------------------------------|--|----------------|--|--|
| /z" | Señal de giro a la izquierda + (rojo conectar con el cable positivo de la luz izquierda del<br>coche) |  |                |  |  |
|     | Intermitente derecho +(Rojo conectar con el cable positivo de la luz derecha del coche)               |  |                |  |  |
| /4j | Luz de marcha atrás + (Rojo conectar con el cable positivo de la luz trasera del coche)               |  |                |  |  |
| /?\ | Cámaralzquierda Cámara derecha                                                                        |  | Cámara derecha |  |  |
|     | Cámara trasera                                                                                        |  | Cámara frontal |  |  |
|     | Cable de alimentación de la cámara frontal                                                            |  |                |  |  |

NOTA:Debe conectar 360 AVM traseraCable, No es compatible Y el cable de la cámara trasera y delantera, causará ninguna imagen mostrada en la página trasera.

#### Instrucciones del sistema de aparcamiento 360

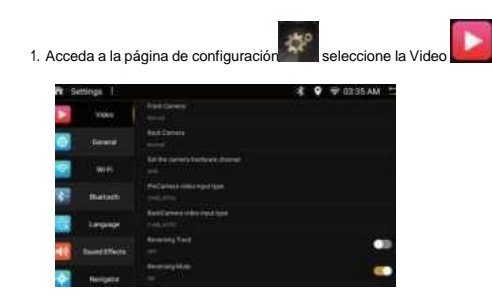

 Haga clic "Configurar el canal de hardware de la cámara", seleccione "AVM", vuelva a la página de inicio y mostrará una ventana de en la unidad.

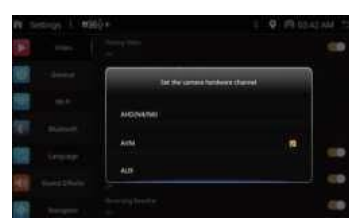

- 3. De acuerdo con el manual de la cámara, seleccione el parámetro correspondiente (como en la foto 1)
- 4.After Una vez finalizado el reinicio, se mostrará un icono trasero 360 si no se muestra el viento cómo, please reiniciar la unidad principal con la mano.

#### - Active 360 AVM apk

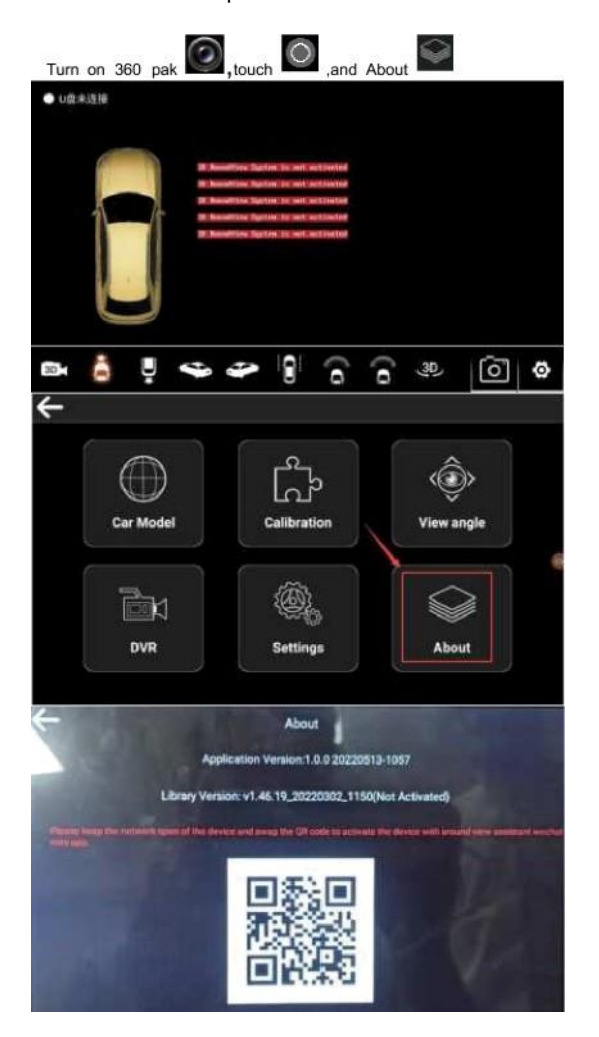

#### -Calibración

1.Place the calibration cloth in the center of the front and rear of the car.The distance between the calibration cloth and the car is 20-30 cm. Put the calibration cloth as picture below:

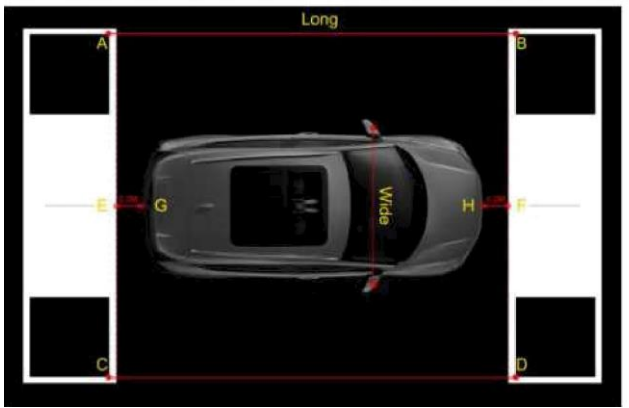

2. Enciende 360 pak

toque

y entre en la configuración

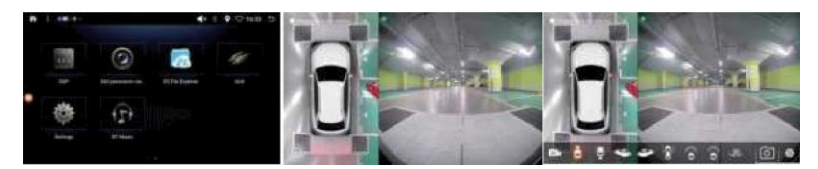

 Haga clic en la opción "Calibración" introduzca la contraseña "8888" para entrar en la página de empalme, Y haga clic en la opción "CALIBRAR".

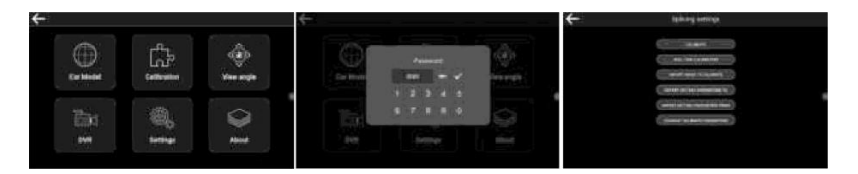

4. Seleccione el diente de calibración correspondiente, haga clic para entrar, introduzca la "Longitud del vehículo", la "Anchura del vehículo" y la "Altura del vehículo", haga clic en "AJUSTE DE IMAGEN CON UN SOLO CLIC" y espere a que se complete el cosido automático.

#### Nota:

Asegúrese de que las cuatro cámaras (delantera, trasera, izquierda y derecha) pueden ver la tela de calibración. Para la "Longitud del vehículo", "Anchura del vehículo" y "Altura del vehículo", puede comprobar onlina. o medir por ti mismo.

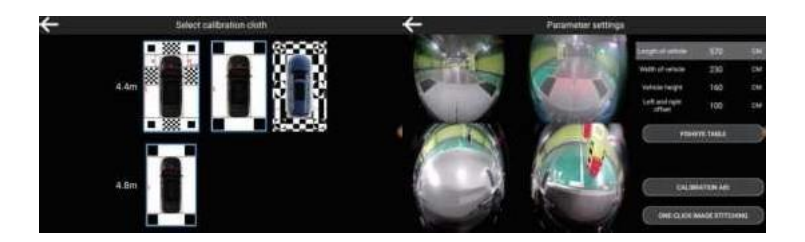

Si el cosido automático funciona bien la calibración está hecha y puedes aparcar con la panorámica 360.
 Si el efecto de cosido automático no es satisfactorio, puede realizar el cosido manual.
 Compruebe si los puntos de calibración están alineados con los cuatro vértices del cuadrado en
 Una vez alineadas manualmente las cuatro imágenes, haga clic en el icono "CALIBRAR" para completar el empalme.

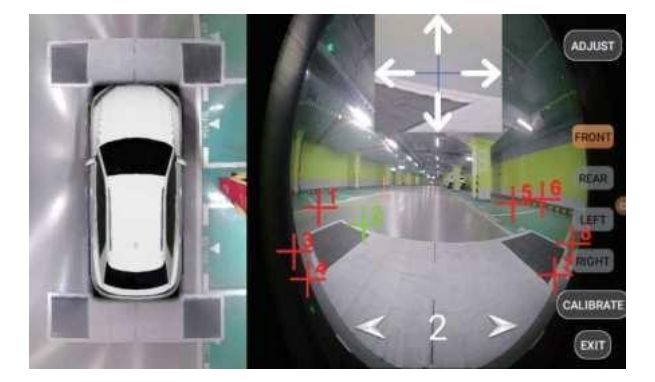

# Toca el ouch e .Haz clic en el y entra en la página del AVM. Trxich interest. entra en la página 11. Toca el entrar en la página 22. TaA el entrar en la página 2 🚺 2 -0 -La página11 .página 2D. 1. Haga clic en el modelo de coche frontal, trasera, izquierda, lado derecho, el lado derecho pircture en la pantalla de la unidad seguirá para cambiar. 2. Doble ckle la vista lateral izquierda, se entre Panorama imagen, y haga clic en la pantalla Ratones, volverá a modelo por defecto. 2D Cambiar a vista 3D

| Ū. | Vista frontal                                                                                             | 0  | Vista frontal eliminar distorsio       |  |  |  |
|----|----------------------------------------------------------------------------------------------------|----|----------------------------------------|--|--|--|
| Ē  | Vista trasera                                                                                             | ∎ţ | La vista trasera elimina la distorsión |  |  |  |
|    | Vista izquierda                                                                                           |    | Vista izquierda eliminar distorsión    |  |  |  |
| Ø  | Vista trasera izquierda-3D angle, se muestra alrededor del coche vista trasera izquierda.                 |    |                                        |  |  |  |
| 9  | Vista lateral delantera izquierda-3D angle, mostrada alrededor de la vista delantera izquierda del coche. |    |                                        |  |  |  |
| •  | Vista derecha                                                                                             |    | Vista derecha eliminar distorsió       |  |  |  |
| Ð  | Ripht vista lateral trasera-3D anple,se muestra alrededor del coche vista trasera derecha.                |    |                                        |  |  |  |

Vista frontal izquierda-3D angle, mostrada alrededor del coche vista frontal izquierda.

Límite del ángulo de visión de la anchura de la rueda delantera - vista vertical mostrada en el centro

de la pantalla. Ángulo de visión de la anchura de la línea de la rueda delantera: vista vertical que

se muestra en el lado izquierdo de la pantalla. Car front side-cuando suena el radar frontal del

coche, haga clic aguí para acceder a la vista frontal.

Car front side-when car rear sounding.click this for enter rear view. Vista vertical en anchura, cuando el

radar trasero del coche emite una señal acústica.

Pantalla tríada delantera -con más ángulo de visión

Pantalla tríada trasera -con más ángulo de visión

#### La página2 @ .página vista 3D.

1. Haga clic en el modelo de coche frontal, trasera, izquierda, lado derecho, la derecha pircture en la pantalla de la unidad seguirá

#### para cambiar.

 Doble ckle la vista lateral izquierda, jit entre Panorama imagen, y haga clic en la pantalla dos veces, volverá a defaul

Cambiar a vista 2D

Vista frontal Vista frontal-Vista frontal 3D

Vista trasera Vista trasera 3D

Vista trasera izquierda - ángulo 3D, vista trasera izquierda del vehículo. Vista lateral

delantera izquierda: ángulo 3D mostrado alrededor de la vista delantera izquierda del

vehículo. Vista trasera derecha - ángulo 3D, alrededor de la vista trasera derecha del

#### vehículo.

Leftfront side view-3D angle, shown around the car left front view.

Límite del ángulo de vista de la anchura de la rueda delantera - vista vertical mostrada en el

centro de la pantalla. Ángulo de visión de la línea de anchura de la rueda delantera: vista

vertical mostrada en el lado izquierdo de la pantalla. Lado frontal del coche: cuando el radar

frontal del coche está sonando, haga clic aquí para acceder a la vista frontal.

Car front side-cuando el radar trasero del coche sounding.click esto para entrar en la vista trasera.

Vista vertical a lo ancho-cuando el radar trasero del coche sonando.haga clic aquí para entrar en la vista trasera.

Pantalla tríada delantera: con mayor ángulo de visión.

Pantalla tríada trasera: con más ángulo de visión.

Rotación 3D.

Tomar foto: permite tomar una foto durante la derivación de la configuración

del coche: introduce la configuración del sistema.

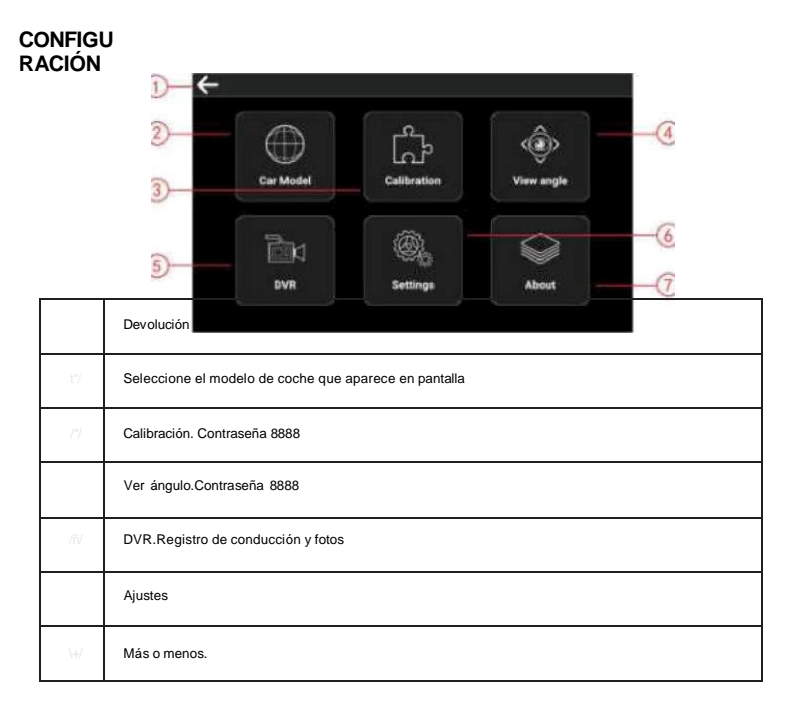

#### -Modo Coche

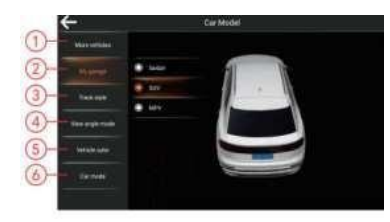

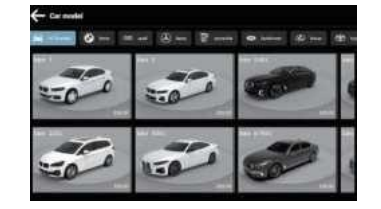

|      | Más vehículos Haga clic para seleccionar el modelo de coche                                                                                                    |  |  |
|------|----------------------------------------------------------------------------------------------------|--|--|
| "2   | Mi garaje.Tres modelos de coche (Berlina SUV monovolumen)                                                                                                    |  |  |
|      | Estilo de oruga (modelo de línea de oruga de 15 encabritamientos).<br>(En la configuración predeterminada, no hay ninguna línea de seguimiento de crianza, debe<br>seleccionar un modelo de línea de seguimiento para mostrar en la pantalla) |  |  |
| 11.* | Modo de ángulo de visión, cuatro ángulos de visión predeterminados (10°, 20°, 30°, 45°)                                                                                                    |  |  |
| (5)  | Color del vehículo.                                                                                                    |  |  |
|      | Modo coche.                                                                                                    |  |  |

-Ver ángulo Contraseña 8888 , Por favor, encontrar un profesional para terminar la configuración de vista, also puede seguir el video para terminar calibración.

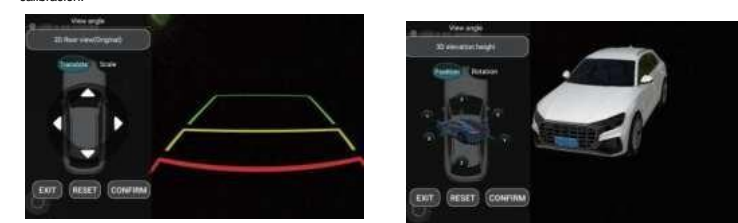

#### -DVR

Soporta grabación de buceo y fotos, también soporta la configuración de ajuste.

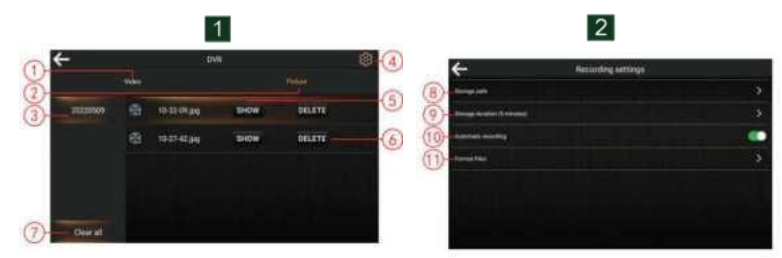

|                 |      | Vídeo de conducción de coches.                               |     | Foto de conducción                                                                       |
|-----------------|------|--------------------------------------------------------------|-----|------------------------------------------------------------------------------------------|
| ③ Date Ajuste(F |      | Ajuste(Foto 2)                                               |     |                                                                                          |
|                 |      | Mostrar Borrar el registro                                   |     | Borrar el registro                                                                       |
|                 | **?  | Borrar todo                                                  | (8) | Configuración de la ruta de<br>almacenamiento (dispositivo de<br>almacenamiento externo) |
|                 |      | Tiempo de grabación de vídeo de conducción (3min Smin 10min) |     |                                                                                          |
|                 | /!*/ | Activar o desactivar la función de grabación                 |     | Formatear archivos                                                                       |

#### -Configuración

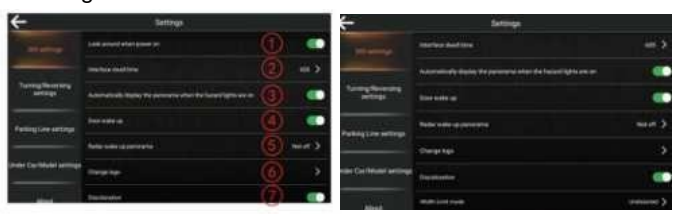

| 360 a | 0 ajustes                                                                             |     |                                      |
|-------|---------------------------------------------------------------------------------------|-----|--------------------------------------|
|       | Mira a tu alrededor cuando se enciende                                                |     | Tiempo de permanencia de la interfaz |
|       | Visualizar automáticamente la panorámica cuando las luces de emergencia están encendi |     |                                      |
| L4/   | Puerta despierta                                                                      | L5/ | Panorama del despertar por radar     |
| Lr    | Cambiar logotipo                                                                      |     | Decoloración                         |
| *\*   | Modo Límite de Anchura                                                                |     |                                      |

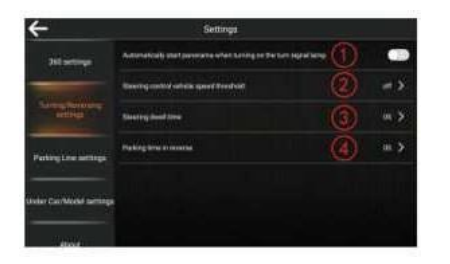

| Girar/invertir ajustes |                                                                                                    |            |                                     |
|------------------------|----------------------------------------------------------------------------------------------------|------------|-------------------------------------|
|                        | Inicio automático de la panorámica al encender el (Debe encender este segundo<br>elemento para que el elemento sea válido) |            |                                     |
|                        | Umbral de velocidad del vehículo de contr                                                                                  | ol de dire | ección                              |
|                        | Streeringdwelltime                                                                                                    | ¿4/        | Tiempo de aparcamiento a la inversa |

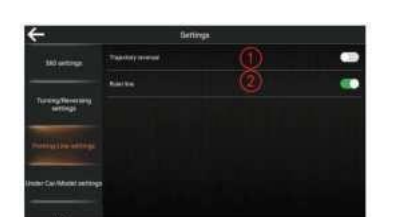

| Ajustes de la línea de aparcamiento |                          |
|-------------------------------------|--------------------------|
|                                     | Inversión de trayectoria |
| ?*                                  | Línea de la regla        |

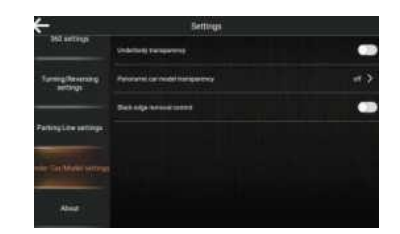

| En Ajustes del coche/modelo |                                         |  |
|-----------------------------|-----------------------------------------|--|
|                             | Transparencia de los bajos              |  |
| L2/                         | Transparencia panorámica en modo coche  |  |
| j/                          | Control de eliminación de bordes negros |  |

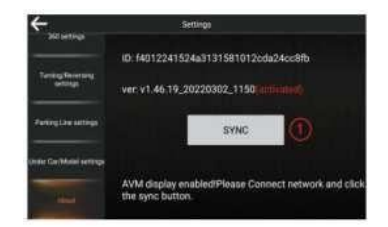

| Acerca de (Activar métodos 1)            |
|------------------------------------------|
| 1.Unidad principal conectada a Internet. |
|                                          |

2.Pulse el botón (1) para finalizar la activación.

NOTA: Estas instrucciones son sólo una guía de funcionamiento, los iconos mostrados en estas instrucciones pueden ser diferentes a los reales mostrados en la unidad principal, por favor refiérase al producto real.

> Gracias por utilizar nuestro sistema. Te deseo un buen viaje y que disfrutes de la vida.